## Banner Student VBS Using FGAC Technical Training Workbook

Release 8.0 - April 2008 Updated 4/30/2008

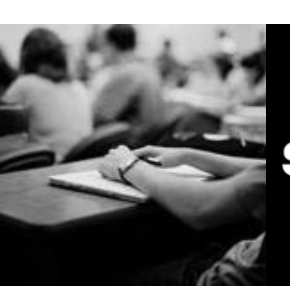

SUNGARD HIGHER EDUCATION

What can we help you achieve?

SunGard Higher Education 4 Country View Road Malvern, Pennsylvania 19355 United States of America (800) 522 - 4827

Customer Support Center website http://connect.sungardhe.com

Distribution Services e-mail address distserv@sungardhe.com

#### Other services

In preparing and providing this publication, SunGard Higher Education is not rendering legal, accounting, or other similar professional services. SunGard Higher Education makes no claims that an institution's use of this publication or the software for which it is provided will insure compliance with applicable federal or state laws, rules, or regulations. Each organization should seek legal, accounting and other similar professional services from competent providers of the organization's own choosing.

#### Trademark

Without limitation, SunGard, the SunGard logo, Banner, Campus Pipeline, Luminis, PowerCAMPUS, Matrix, and Plus are trademarks or registered trademarks of SunGard Data Systems Inc. or its subsidiaries in the U.S. and other countries. Third-party names and marks referenced herein are trademarks or registered trademarks of their respective owners. Revision History Log

| notheren inetery Log |                                         |
|----------------------|-----------------------------------------|
| Publication Date     | Summary                                 |
| April 2008           | New version that supports 8.0 software. |

#### Notice of rights

Copyright © SunGard Higher Education 2005-8. This document is proprietary and confidential information of SunGard Higher Education Inc. and is not to be copied, reproduced, lent, displayed or distributed, nor used for any purpose other than that for which it is specifically provided without the express written permission of SunGard Higher Education Inc.

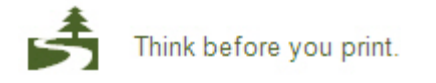

# Table of Contents

| Introduction                               |    |
|--------------------------------------------|----|
| Process Introduction                       | 6  |
| Set Up                                     |    |
| Analysis Worksheet                         | 9  |
| Defining the Domain                        | 15 |
| Defining the Tables                        | 20 |
| Creating Oracle Policies                   | 25 |
| About VBS Rules                            | 26 |
| Establishing the Business Profiles         | 28 |
| Assigning User IDs to the Business Profile | 30 |
| Setting up the VBS Group Rule              | 32 |
| Viewing the Restrictions                   |    |
| Disabling GOKFGAC FGAC for Processes       | 40 |
| Self Check                                 | 42 |
| Answer Key for Self Check                  | 45 |
| Annendix                                   | 47 |
| Forms Job Aid                              | 48 |
| Terminology                                | 49 |
| Logic Rehind Building Predicates           | 53 |
| Best Practices and Guidelines              | 56 |
| Policy Error Messages                      | 60 |
| i ener inceagee                            |    |

## Introduction

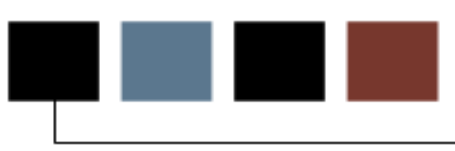

#### Course goal

The goal of this workbook is to provide you with the knowledge and practice to set up and maintain VBS using FGAC at your institution. The workbook is divided into these sections:

- Introduction
- Set Up
- Reference

#### **Course objectives**

In this course you will learn how to

- define the domain and the driver
- define the tables for the domain
- establish the VBS rule code
- set up business profiles and assign user IDs to the profiles
- set up the VBS rules that define restrictions
- create Oracle policies by running the appropriate SQL scripts
- view the restrictions for each user ID and table
- perform the analysis to create new policies.

### Intended audience

System administrators and technical staff members who support the Banner Student System.

#### **Prerequisites**

To complete this course, you should have

- completed the Education Practices computer-based training (CBT) tutorial *Banner 8 Fundamentals*, or have equivalent experience navigating in the Banner system
- Oracle Database Administration knowledge.

#### About the process

These steps make up the process.

- Perform analysis on where the VBS restriction should reside.
- Define the domain, which is the driver table for the VBS restrictions.
- Define all tables that are members of the domain and will be restricted by the VBS rule.
- Have the DBA create ORACLE policies on all.
- Identify the users who need to be restricted by the VBS rule.
- Create the business profile and add restricted users to the business profile.
- Create the VBS rule for the domain; assign the business profile.

#### **Flow diagram**

The diagram represents a high-level overview of the entire process.

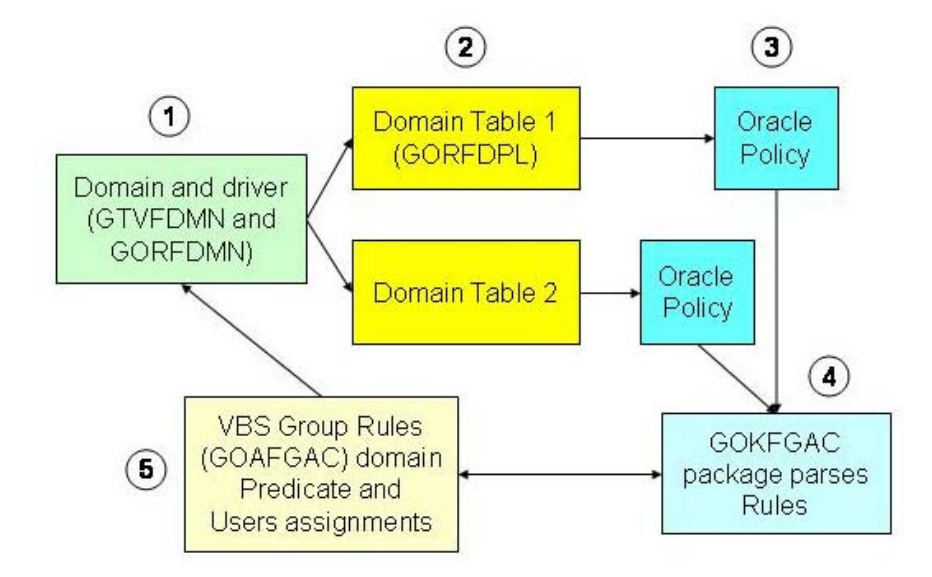

#### What happens

| Stage | Description                                                                                                    |
|-------|----------------------------------------------------------------------------------------------------|
| 1     | The domain is the center of your restrictions, usually the parent table of a module. Each domain has a driver table for which you will write the VBS rules. |
| 2     | The tables are part of the domain and will follow the same restrictions as the domain.                                                                      |
| 3     | The GFVBSADDPOL.SQL script is run to create the policies for the tables defined in the domain.                                                              |
| 4     | Executes dynamically when you access a table. You have the option to future-date a rule or to disable a table policy.                                       |
| 5     | VBS rules: the group rule code, domains, the predicate and the users are established.                                                                       |

The table describes what happens in the process.

#### Example

Assume that an institution has two colleges: the College of Arts and Sciences and the College of Education.

Each college has a separate Admissions Office that can insert, update, delete, and select all applications in its own college and admit its applicants into its college (but cannot change the Student record).

Each college is restricted to viewing the application for its own college.

## Set Up

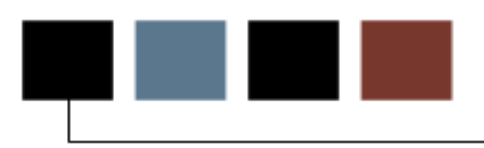

#### Introduction

The purpose of this section is to outline the setup process and detail the procedures of the setup for VBS using FGAC.

#### **Objectives**

In this section you will learn how to

- define the domain and the driver
- define the tables for the domain
- establish the VBS rule code
- set up business profiles and assign user IDs to the profiles
- set up the VBS rules that define restrictions
- create Oracle policies by running the appropriate SQL scripts
- view the restrictions for each user ID and table
- perform the analysis to create new policies.

Note: The DBA is responsible for creating the Oracle policies by running the appropriate SQL scripts.

#### Introduction

This analysis must be done in tandem with the functional Banner Business Analysts at your institution. The goal of the analysis is to fill in all the pieces that are required for setting up the VBS group rule, and be able to trace its ramifications.

Our example will require we set up two rules. One to control maintenance by college and the other to control viewing the application by college.

#### About curriculum data

Starting with Banner 7.0, maintenance of the curriculum has been moved from the admissions table SARADAP to the new curriculum tables SORLCUR and SORLFOS. Curriculum data on SARADAP is automatically converted to the new curriculum tables when the SAAADMS page is opened.

The user enters the application information on the first tab of SAAADMS, and then navigates to the Curriculum tab to enter the curriculum and field of study. After the user commits on the curriculum tab, the curriculum data is backfilled to the original SARADAP columns. Before the backfill has completed, the curriculum data columns on SARADAP are blank. Selection restrictions based on curriculum on SARADAP need to check that the curriculums are alternatively blank.

All Banner reports and processes will be dependent on the old curriculum column values during the initial foundation phases of the Concurrent Curricula project.

### Example

Below are the details behind the Admissions example.

| Domain:           | Driver: |
|-------------------|---------|
| SB_ADMISSIONS_VBS | SARADAP |
| SB_CURRICULUM_VBS | SORLCUR |

| Policy Tables<br>for<br>SB_ADMISSIO<br>NS _VBS | Join                                                                                                    |
|------------------------------------------------|----------------------------------------------------------------------------------------------------|
| SARACMT                                        | EXISTS (SELECT 'X' FROM SARADAP WHERE SARADAP_PIDM =<br>SARACMT_PIDM AND SARADAP_TERM_CODE_ENTRY =<br>SARACMT_TERM_CODE AND SARADAP_APPL_NO =<br>SARACMT_APPL_NO       |
| SARADAP                                        |                                                                                                    |
| SARAPPD                                        | EXISTS (SELECT 'X' FROM SARADAP WHERE SARADAP_PIDM =<br>SARAPPD_PIDM AND SARADAP_TERM_CODE_ENTRY =<br>SARAPPD_TERM_CODE_ENTRY AND SARADAP_APPL_NO =<br>SARAPPD_APPL_NO |
| SARCHKL                                        | EXISTS (SELECT 'X' FROM SARADAP WHERE SARADAP_PIDM =<br>SARCHKL_PIDM AND SARADAP_TERM_CODE_ENTRY =<br>SARCHKL_TERM_CODE_ENTRY AND SARADAP_APPL_NO =<br>SARCHKL_APPL_NO |
| SARCHRT                                        | EXISTS (SELECT 'X' FROM SARADAP WHERE SARADAP_PIDM =<br>SARCHRT_PIDM AND SARADAP_TERM_CODE_ENTRY =<br>SARCHRT_TERM_CODE_ENTRY AND SARADAP_APPL_NO =<br>SARCHRT_APPL_NO |
| SARDSCL                                        | EXISTS (SELECT 'X' FROM SARADAP WHERE SARADAP_PIDM =<br>SARDSCL_PIDM AND SARADAP_TERM_CODE_ENTRY =<br>SARDSCL_TERM_CODE AND SARADAP_APPL_NO =<br>SARDSCL_APPL_NO       |

| Policy Tables for<br>SB_ADMISSIONS<br>_VBS | Join                                                                                                    |
|--------------------------------------------|----------------------------------------------------------------------------------------------------|
| SARQUAN                                    | EXISTS (SELECT 'X' FROM SARADAP WHERE SARADAP_PIDM =<br>SARQUAN_PIDM AND SARADAP_TERM_CODE_ENTRY =<br>SARQUAN_TERM_CODE_ENTRY AND SARADAP_APPL_NO =<br>SARQUAN_APPL_NO  |
| SARRRAT                                    | EXISTS (SELECT 'X' FROM SARADAP WHERE SARADAP_PIDM =<br>SARRRAT_PIDM AND SARADAP_TERM_CODE_ENTRY =<br>SARRRAT_TERM_CODE AND SARADAP_APPL_NO =<br>SARRRAT_APPL_NO        |
| SARRSRC                                    | EXISTS (SELECT 'X' FROM SARADAP WHERE SARADAP_PIDM =<br>SARRSRC_PIDM AND SARA DAP_TERM_CODE_ENTRY =<br>SARRSRC_TERM_CODE_ENTRY AND SARADAP_APPL_NO =<br>SARRSRC_APPL_NO |
| SARAATT                                    | EXISTS (SELECT 'X' FROM SARADAP WHERE SARADAP_PIDM =<br>SARAATT_PIDM AND SARA DAP_TERM_CODE_ENTRY =<br>SARAATT_TERM_CODE_ENTRY AND SARADAP_APPL_NO =<br>SARAATT_APPL_NO |
| SABSUPL                                    | EXISTS (SELECT 'X' FROM SARADAP WHERE SARADAP_PIDM =<br>SABSUPL_PIDM AND SARA DAP_TERM_CODE_ENTRY =<br>SABSABL_TERM_CODE_ENTRY AND SARADAP_APPL_NO =<br>SABSUPL_APPL_NO |

| Policy Table for<br>SB_CURRICULUM<br>_ VBS | Join |
|--------------------------------------------|------|
| SORLCUR                                    |      |

| FGAC Group Rule: |  |
|------------------|--|
|                  |  |
|                  |  |

| Business Case                                                                                                   | SQL Predicate                                                  |
|----------------------------------------------------------------------------------------------------|----------------------------------------------------------------|
| College Admissions<br>offices can maintain<br>and view application<br>curriculums based<br>on the college code. | SORLCUR_COLL_CODE = 'AS'                                       |
| College Admissions<br>offices can select,<br>update and delete<br>applications based<br>on the college code.    | (SARADAP_COLL_CODE_1 = 'AS' OR SARADAP_COLL_CODE_1<br>IS NULL) |

#### Analyzing restrictions and outcomes

The table that follows lists the various Banner objects that are impacted by the VBS Group Rule. These need to be analyzed before activating the rule. In this example, even though the VBS rules are on Banner Student tables. In addition to core Banner objects, other components of the Banner Unified Digital Campus should also be analyzed. You should analyze the impacts of the VBS Rule on any of the active Workflows that you may have in place.

When doing analysis related to the VBS restriction on the table, you need to determine the various programs that access the table. The Banner Enlighten product can be used for this analysis. The Possible Outcomes shown are for Oracle Users that have been assigned to the VBS Group rule either individually or to a business profile.

| Objects that<br>may be<br>impacted | Access to<br>Predicate            | Possible Outcomes                                                                                                    |
|------------------------------------|-----------------------------------|----------------------------------------------------------------------------------------------------|
| SAAADMS                            | Select, Update,<br>Delete, Insert | User will not know if applications for other colleges exist. They will also be restricted from insert and deleting curriculum unless the college is AS.                                               |
| SAADCRV                            | Select, Update,<br>Delete, Insert | User will not know if applications for other colleges exist. They will also be restricted from insert, updating and deleting decisions unless the application's college is AS.                        |
| SAADCBT                            | Select, Update,<br>Delete, Insert | User will not know if applications for other colleges exist. They will also be restricted from insert, updating and deleting decisions and rating information unless the application's college is AS. |
| SAAACKL                            | Select, Update,<br>Delete, Insert | User will not know if applications for other colleges exist. They will also be restricted from insert, updating and deleting checklist items unless the application's college is AS.                  |
| SAARRAT                            | Select, Update,<br>Delete, Insert | User will not know if applications for other colleges exist. They will also be restricted from insert, updating and deleting ratings unless the application's college is AS.                          |

Note: The table that follows does not include objects that have a type JOBS. Batch processes are delivered as exempt from FGAC processing.

| Objects that<br>may be<br>impacted          | Access to<br>Predicate            | Possible Outcomes                                                                                                    |
|---------------------------------------------|-----------------------------------|----------------------------------------------------------------------------------------------------|
| SAAQUAN                                     | Select, Update,<br>Delete, Insert | User will not know if applications for other colleges exist. They will also be restricted from insert, updating and deleting question/answers unless the application's college is AS.                   |
| SOASUPL                                     | Select, Update,<br>Delete, Insert | User will not know if applications for other colleges exist. They will also be restricted from insert, updating and deleting additional application information unless the application's college is AS. |
| SAAQUIK                                     | Select, Update,<br>Delete, Insert | User will be restricted from inserting the application unless the learner's college is AS.                                                                                                    |
| SAAEAPS                                     | Select, Update,<br>Delete, Insert | Use cannot push electronic application unless the incoming college is AS.                                                                                                    |
| SRIPREL                                     | Select, Update,<br>Delete, Insert | User cannot create an application from the electronic prospect records unless the incoming college is AS.                                                                                               |
| RPALAPP,<br>RPAELAP,<br>ROASTAT,<br>RPQLEDG | Select                            | User cannot view application and decision information.                                                                                                    |
| SAASUMI                                     | Select                            | User cannot see applications that do not have a college AS.                                                                                                    |
| SOASRVW                                     | Select                            | User cannot see applications that do not have a college AS.                                                                                                    |

### Domain setup diagram

The diagram represents the setup involved in defining the domain.

The tables shown here represent a sampling of the number required for the Admissions domain.

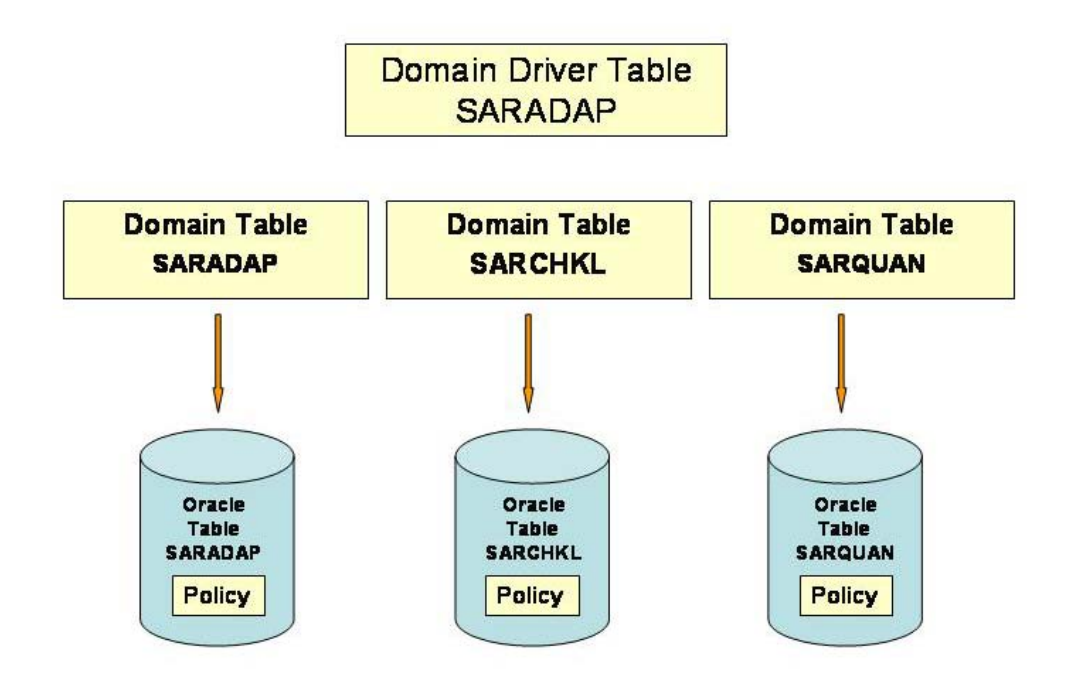

#### Domains

Domains define the driver for your VBS rules. Each domain has a driver table for which the VBS rule is written.

Note: The domain is usually the parent table of a module.

#### Naming conventions

Because the domain table could become very large, you should follow a standard naming convention for your domains. Preface each domain with the product abbreviation and B, followed by the entity name and VBS.

Note: This is the same naming convention that is used for API package names.

Examples:

- SB\_ADMISSIONS\_VBS
- SB\_CURRICULUM\_VBS

#### **Defining your domains**

Usually, you will select the central table for a module or processing area. For reference, it may be helpful to consult the Entity Relationship Diagrams (ERDs), the Banner Technical Reference Manuals (TRMs), or the Banner Enlighten Product.

#### Example

Examples shown in this workbook use the Student TRM on Admissions. SARADAP is the central table and is our domain driver.

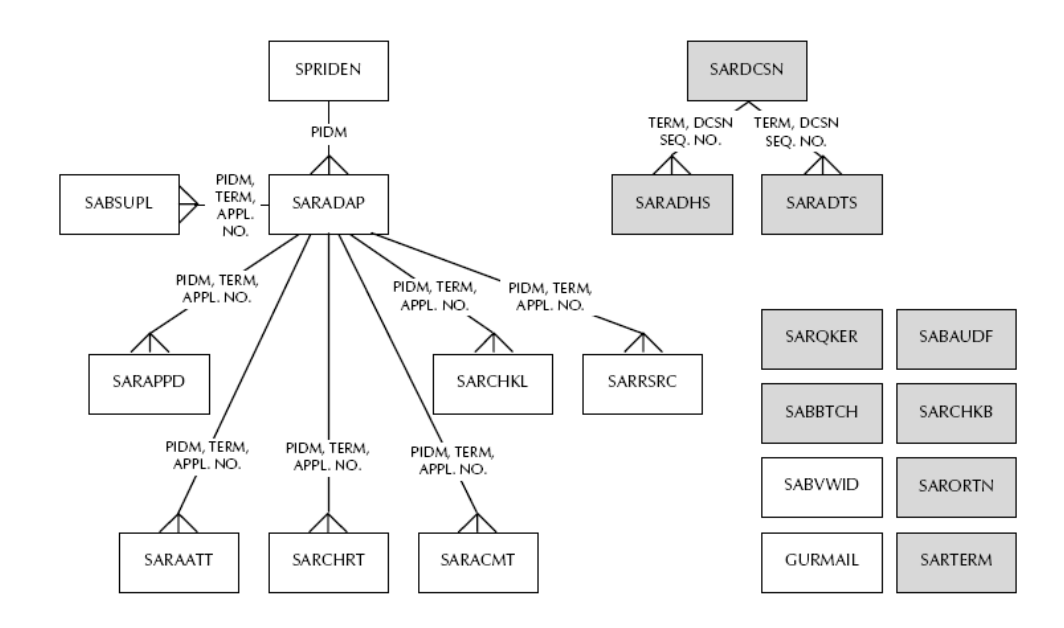

### **Banner form**

Use the FGAC Domain Validation Form (GTVFDMN) to define the domain codes.

| Code                  | Description                       | Activity Date                        | User ID  |
|-----------------------|-----------------------------------|--------------------------------------|----------|
| AB_CONSTITUENT_PII    | Alumni Constituent PII            | 19-JAN-2005                          | GENERAL  |
| AB_ORG_PII            | Alumni Organization PII           | 19-JAN-2005                          | GENERAL  |
| FB_ACCOUNT_VBS        | Finance Account Code VBS- Charles | 16-FEB-2005                          | CHEVANS  |
| FB_AGENCY_PII         | Finance Agency PII                | 19-JAN-2005                          | GENERAL  |
| FB_CUSTOMER_PII       | Finance Customer PII              | 19-JAN-2005                          | GENERAL  |
| FB_EMPLOYEE_PII       | Finance Employee PII              | 19-JAN-2005                          | GENERAL  |
| FB_FABINVH_VBS        | Test for Bank Code                | 05-JUL-2007                          | SHIRLEY  |
| FB_FGBTRND_VBS        | Restrict acct code 7220           | 14-FEB-2007                          | SFELDMAN |
| FB_FINANCE1_VBS       | Test for fgbtrnd                  | 13-FEB-2007                          | SHIR2    |
| FB_FINANCE_VBS        | Finance VBS                       | 13-FEB-2007                          | SFELDMAN |
| FB_FTVCARD_VBS        | Finance Cardholder VBS test       | 25-JUL-2005                          | FIMSUSR  |
| FB_GXVBANK_VBS        | Bank code test 1                  | 05-JUL-2007                          | SHIRLEY  |
| FB_MANAGER_PII        | Finance Manager PII               | 19-JAN-2005                          | GENERAL  |
| FB_VENDOR_PII         | Finance Vendor PII                | 19-JAN-2005                          | GENERAL  |
| GB_EMAIL_PII          | Testing General Email PII         | 02-MAR-2005                          | KZARINSK |
| GB_FGACACCESS_VBS     | FGAC Rules Access VBS             | 19-JAN-2005                          | GENERAL  |
| GB_FGAC_PREDICATE_VBS | FGAC Rules Predicate VBS          | FGAC Rules Predicate VBS 19-JAN-2005 |          |
| GB_GOREMAL_VBS        | Test securing on GOREMAL table    | 27-APR-2005                          | MTYTLER  |
| GB_INTERNATIONAL_VBS  | Person International VBS          | 19-JAN-2005                          | GENERAL  |
| GB_SPRADDR_VBS        | Address VBS Security              | 19-JAN-2005                          | GENERAL  |
| GB_SPRHOLD_VBS        | Hold VBS Security                 | 19-OCT-2007                          | GWILLIAM |
| GB_SPRMEDI_VBS        | Person Medical VBS Security       | 19-JAN-2005                          | GENERAL  |

#### **Steps**

Follow these steps to define the domain code.

- 1. Access the FGAC Domain Validation Form (GTVFDMN).
- 2. Enter the domain code in the **Code** field.

Examples: *SB\_ADMISSIONS\_VBS* and *SB\_CURRICULUM\_VBS* 

- 3. Enter the description.
- 4. Click the **Save** icon.
- 5. Click the **Exit** icon.

### **Banner form**

|                | -                                                                                                    |                                                                                                    | •                                                                                                    |                                                                                                    |
|----------------|----------------------------------------------------------------------------------------------------|----------------------------------------------------------------------------------------------------|----------------------------------------------------------------------------------------------------|----------------------------------------------------------------------------------------------------|
| APBCONS        | PII                                                                                                    |                                                                                                    | APBCONS_PIDM                                                                                                    |                                                                                                    |
| Activity Date: | 22-APR-2005                                                                                                    |                                                                                                    | User ID:                                                                                                    | MTYTLER                                                                                                    |
| AOBORGN        | PII 🗆                                                                                                    |                                                                                                    | AOBORGN_PIDM                                                                                                    |                                                                                                    |
| Activity Date: | 19-JAN-2005                                                                                                    |                                                                                                    | User ID:                                                                                                    | GENERAL                                                                                                    |
| FTVACCT        | VBS 🗆                                                                                                    |                                                                                                    |                                                                                                    |                                                                                                    |
| Activity Date: | 17-FEB-2005                                                                                                    |                                                                                                    | User ID:                                                                                                    | CHEVANS                                                                                                    |
| FTVAGCY        | PII 🗆                                                                                                    |                                                                                                    | FTVAGCY_AGCY_CODE_P                                                                                                    | PIDM                                                                                                    |
| Activity Date: | 19-JAN-2005                                                                                                    |                                                                                                    | User ID:                                                                                                    | GENERAL                                                                                                    |
| FTVCUST        | PII 🗆                                                                                                    |                                                                                                    | FTVCUST_PIDM                                                                                                    |                                                                                                    |
| Activity Date: | 19-JAN-2005                                                                                                    |                                                                                                    | User ID:                                                                                                    | GENERAL                                                                                                    |
| FCBEMPL        | PII 🗆                                                                                                    |                                                                                                    | FCBEMPL_PIDM                                                                                                    |                                                                                                    |
| Activity Date: | 19-JAN-2005                                                                                                    |                                                                                                    | User ID:                                                                                                    | GENERAL                                                                                                    |
| FABINVH        | VBS 🗆                                                                                                    |                                                                                                    |                                                                                                    |                                                                                                    |
| Activity Date: | 05-JUL-2007                                                                                                    |                                                                                                    | User ID:                                                                                                    | SHIRLEY                                                                                                    |
| FGBTRND        | VBS 🗆                                                                                                    |                                                                                                    |                                                                                                    |                                                                                                    |
| Activity Date: | 14-FEB-2007                                                                                                    |                                                                                                    | User ID:                                                                                                    | SFELDMAN                                                                                                    |
| FGBTRND        | VBS 🗆                                                                                                    |                                                                                                    |                                                                                                    |                                                                                                    |
| Activity Date: | 13-FEB-2007                                                                                                    |                                                                                                    | User ID:                                                                                                    | SHIR1                                                                                                    |
| FTVACCT        | VBS 🗆                                                                                                    |                                                                                                    |                                                                                                    |                                                                                                    |
| Activity Date: | 13-FEB-2007                                                                                                    |                                                                                                    | User ID:                                                                                                    | SFELDMAN                                                                                                    |
| FTVCARD        | VBS 🗆                                                                                                    |                                                                                                    |                                                                                                    |                                                                                                    |
| Activity Date: | 25-JUL-2005                                                                                                    |                                                                                                    | User ID:                                                                                                    | FIMSUSR                                                                                                    |
|                | Activity Date:<br>AOBORGN<br>Activity Date:<br>FTVACCT<br>Activity Date:<br>FTVAGCY<br>Activity Date:<br>FTVCUST<br>Activity Date:<br>FCBEMPL<br>Activity Date:<br>FGBTRND<br>Activity Date:<br>FGBTRND<br>Activity Date:<br>FFUACCT<br>FTVACCT<br>Activity Date:<br>FTVACCT<br>Activity Date:<br>FTVACCT<br>Activity Date:<br>FTVACCT<br>Activity Date:<br>Activity Date:<br>Ac | Activity Date:22-APR-2005AOBORGNPIIActivity Date:19-JAN-2005FTVACCTVBSActivity Date:17-FEB-2005FTVAGCYPIIActivity Date:19-JAN-2005FTVCUSTPIIActivity Date:19-JAN-2005FCBEMPLPIIActivity Date:19-JAN-2005FABINVHVBSActivity Date:19-JAN-2005FGBTRNDVBSActivity Date:19-JAN-2007FGBTRNDVBSActivity Date:14-FEB-2007FFVACCTVBSActivity Date:13-FEB-2007FTVACCTVBSActivity Date:13-FEB-2007FTVCARDVBSActivity Date:13-FEB-2007 | Activity Date:       22-APR-2005         AOBORGN       PII         Activity Date:       19-JAN-2005         FTVACCT       VBS         Activity Date:       17-FEB-2005         FTVAGCY       PII         Activity Date:       19-JAN-2005         FTVCUST       PII         Activity Date:       19-JAN-2005         FTVCUST       PII         Activity Date:       19-JAN-2005         FCBEMPL       PII         Activity Date:       19-JAN-2005         FABINVH       VBS         Activity Date:       19-JAN-2005         FABINVH       VBS         Activity Date:       19-JAN-2005         FFBRRND       VBS         Activity Date:       10-JAN-2007         FGBTRND       VBS         Activity Date:       13-FEB-2007         FTVACCT       VBS         Activity Date:       13-FEB-2007         FTVACCT       VBS         Activity Date:       13-FEB-2007         FTVACARD       VBS       1 | Activity Date:22-APR-2005User ID:AOBORGNPIIAOBORGN_PIDMActivity Date:19-JAN-2005User ID:FTVACCTVBSActivity Date:17-FEB-2005User ID:FTVAGCYPIIFTVAGCY_AGCY_CODE_FActivity Date:19-JAN-2005User ID:FTVCUSTPIIFTVCUST_PIDMActivity Date:19-JAN-2005User ID:FCBEMPLPIIFCBEMPL_PIDMActivity Date:19-JAN-2005User ID:FCBEMPLPIIFCBEMPL_PIDMActivity Date:05-JUL-2007User ID:FGBTRNDVBSActivity Date:13-FEB-2007User ID:FTVACCTVBSActivity Date:13-FEB-2007User ID:FTVACCTVBSActivity Date:13-FEB-2007User ID:FTVACCTVBSActivity Date:13-FEB-2007User ID:FTVACCTVBSActivity Date:13-FEB-2007User ID:FTVACCTVBSActivity Date:13-FEB-2007User ID:FTVCARDVBSActivity Date:13-FEB-2007User ID:FTVCARDVBSActivity Date:25-JUL-2005User ID:Activity Date:25-JUL-2005User ID: |

#### **Steps**

Follow these steps to create the domain rules.

- 1. Access the FGAC Domain Code Rules Form (GORFDMN).
- 2. Enter the domain driver in the **Domain** field.

Example: *SB\_ADMISSIONS\_VBS* and *SB\_CURRICULUM\_VBS* 

3. Enter the driver table.

Example: *SARADAP* for *SB\_ADMISSIONS\_VBS* and *SORLCUR* for *SB\_CURRICUUM\_VBS*.

- 4. Enter *VBS* in the **Type** field for each domain.
- 5. Click the **System Required** checkbox, if applicable.

Note: The system required indicator is usually checked if the row is delivered as SEED data by SunGard Higher Education.

- 6. Click the Save icon.
- 7. Click the **Exit** icon.

#### **Overview**

Each domain will have at least one table, the driver table. The purpose of the domain tables is to define the launch pad for creating the Oracle policy. The tables defined for a domain carry the same restrictions that are defined for the driver.

Example: The domain is for Admissions and the driver is SARADAP. Some of the "children" tables for Admissions are SARCHKL and SARQUAN. When a VBS restriction is built for the Admissions domain, access to SARCHKL and SARQUAN will be defined by the restriction on SARADAP.

The domain tables answer the question of "where else" the VBS restriction should execute besides the domain driver.

#### Tables to include

List the tables that are either children of the domain driver or will follow the same restrictions as the domain driver. Use the ERD or TRM user guides, or even primary key and constraints to list all tables that should be included in a domain.

#### Writing the SQL

For each table, write the partial SQL statement that will join the table to the driver table. You will build a piece of a SQL statement that will ultimately be appended to your executing statement.

#### Example

Table: SARCHKL

Domain driver: SARADAP

VBS rule: (SARADAP\_COLL\_CODE\_1 = 'AS' OR SARADAP\_COLL\_CODE\_1 IS NULL)

In this example, we are restricting on the college code.

#### Example of a "normal" query

A normal query to join SARCHKL and SARADAP would be as follows.

```
SELECT 'X' FROM SARCHKL
WHERE EXISTS
  ( SELECT 'X' FROM SARADAP
  WHERE SARADAP_PIDM = SARCHKL_PIDM
AND SARADAP_TERM_CODE_ENTRY = SARCHKL_TERM_CODE_ENTRY
AND SARADAP_APPL_NO = SARCHKL_APPL_NO)
```

#### **Partial SQL**

The partial SQL for the driver SQL join would be as follows.

EXISTS (SELECT 'X' FROM SARADAP WHERE SARADAP\_PIDM = SARCHKL\_PIDM AND SARADAP\_TERM\_CODE\_ENTRY = SARCHKL\_TERM\_CODE\_ENTRY AND SARADAP\_APPL\_NO = SARCHKL\_APPL\_NO

When the predicate is built, FGAC will append the above partial statement to the executing SQL statement, along with the VBS rule (SARADAP\_COLL\_CODE\_1 = 'AS.' OR SARADAP\_COLL\_CODE\_1 IS NULL)

### **Requirements for setup**

The example below shows a breakdown of the pieces required for setup.

| Noto. | This does not | include the | ممممممم  | o o mo mo o m to | + +  | COVECAC | الاست     |
|-------|---------------|-------------|----------|------------------|------|---------|-----------|
| note: | This does not | include the | empeaded | comments         | that | GOKFGAU | will add. |

| SQL Predicate                           | Source                         |
|-----------------------------------------|--------------------------------|
| SELECT sarchkl_pidm, sarchkl_admr_code  |                                |
| FROM sarchkl                            | User executes this SQL query   |
| WHERE sarchkl_pidm = :pidm              |                                |
| AND sarchkl_term_code_entry =           |                                |
| :term_in                                |                                |
| AND                                     |                                |
|                                         | Oracle automatically connects  |
|                                         | the SQL query to the FGAC      |
|                                         | predicate with an AND          |
| EXISTS ( SELECT 'x' FROM saradap        | · · ·                          |
| WHERE saradap_pidm = sarchkl_pidm       | The join statement you defined |
| AND saradap_term_code_entry =           | for the domain table is        |
| sarchkl_term_code_entry AND             | appended                       |
| saradap_appl_no = sarchkl_appl_no       |                                |
| AND ( saradap_coll_code_1 = 'AS' OR     |                                |
| <pre>saradap_coll_code_1 is null)</pre> | The VBS rule coded on          |
|                                         | GOAFGAC                        |
| )                                       |                                |
|                                         | GOKEGAC concludes the          |
|                                         | predicate with ) if necessary  |

#### **Banner form**

Use the FGAC VBS Table Rules Form (GORFDPL) to enter the domain tables.

Note: If rules are being created for other child tables, they are added here. They are joined back-to-back to the main driver table using an *exists* subquery. The trailing parenthesis is left out in the clause since it gets added later when creating the policy.

|                        |                    | \$\$\$\$\$\$\$\$\$\$\$\$\$\$\$\$\$\$\$\$\$\$\$\$\$\$\$\$\$\$\$\$\$\$\$\$\$ <u>\$</u> |
|------------------------|--------------------|--------------------------------------------------------------------------------------|
| FGAC VBS Table Rules   |                    |                                                                                      |
| Domain Table           |                    |                                                                                      |
| FB_ACCOUNT_VBS FTVACCT | ✓ Active Indicator | System Required                                                                      |
| Driver SQL: 🖉          |                    | Activity Date: 13-FEB-2007                                                           |
| Column:                |                    | User ID: SFELDMAN                                                                    |
|                        |                    | Validate SQL: 🗹                                                                      |
| Domain Table           |                    | 8                                                                                    |
| FB_FABINVH_VBS FABINVH | Active Indicator   | System Required                                                                      |
| Driver SQL: 🖉          |                    | Activity Date: 18-JUL-2007                                                           |
| Column: 💌              |                    | User ID: SHIR7                                                                       |
|                        |                    | Validate SQL: 🗹                                                                      |
| Domain Table           |                    |                                                                                      |
| FB_FGBTRND_VBS FGBTRND | Active Indicator   | System Required                                                                      |
| Driver SQL: 🖉          |                    | Activity Date: 21-FEB-2007                                                           |
| Column: 💌              |                    | User ID: SFELDMAN                                                                    |
|                        |                    | Validate SQL: 🔽 🚽                                                                    |

#### **Steps**

Follow these steps to enter the domain tables.

- 1. Access the FGAC VBS Table Rules Form (GORFDPL).
- 2. Enter *SB\_ADMISSIONS\_VBS* in the **Domain** field.
- 3. Enter the table for the rule.
- 4. Check the Active Indicator, if necessary.

Note: The **Active Indicator** is important. You may want to uncheck this indicator to inactivate all rules for this domain and table. The GOKFGAC process will not pick up rules for a predicate if this indicator is unchecked. Once you create the policy and build the rules, you can check this indicator to activate it.

- 5. In the **Driver SQL** field, enter the partial SQL statement to join the table to the domain driver.
- 6. Click the Save icon.
- 7. Click the Exit icon.

#### Introduction

Once the domain tables are defined, the policies can be created on the tables. Creating the Oracle policies is done for all tables defined in the domain.

#### **Running the script**

Follow these steps to create the table policies.

- 1. Connect as BANINST1 to SQLPlus.
- 2. Enter @gfvbsaddpol at the sql prompt.
- 3. You will be prompted for the table name. Enter SARADAP.

Note: You can use wildcards, for example, *SAR%* will pick up all tables in GORFDPL that begin with SAR.

#### Viewing policy data

To view policy data from SQLPlus select \* from dba\_policies where object\_name = 'SARADAP.

#### **Dropping a policy**

To drop the policy, run the gfgacdroppol.sql script.

Note: This script accepts wildcards for the table name prompt.

#### Introduction

These are the steps to setting up VBS rules.

- Establish the FGAC Group rule code on GTVFGAC.
- Set up the Business Profile and assign users to it.
- Enter the group rule code, domains and the predicate and Users on GOAFGAC.
- View the resulting predicate for table and User ID on GOIFGAC.

The FGAC Group rule code defined on GTVFGAC is meant to be like a header to common business cases.

#### **VBS restrictions and Banner**

The diagram shows how the VBS restrictions work with Banner.

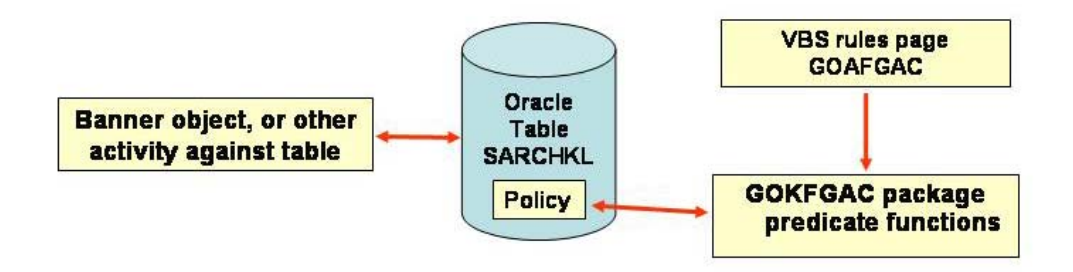

#### **Banner form**

Use the FGAC Group Validation Form (GTVFGAC) to set up the group code.

| Code                       | Description                                                  | Activity Date | User ID  |
|----------------------------|--------------------------------------------------------------|---------------|----------|
| ADMISSIONS_TEST            | Admissions Test                                              | 02-AUG-2006   | LMORTON  |
| ADMISSIONS_TEST_UOI        | Admissions Test UOI                                          | 08-AUG-2006   | LMORTON  |
| AR_DETAIL_CODE_RESTRICTION | Detail Code restrictions                                     | 04-OCT-2007   | GWILLIAM |
| AR_FINANCE                 | Test AR transaction with Finance Crossref_Pidm               | 04-SEP-2007   | SPATTERS |
| BANK_CODE1                 | Bank Code Test1                                              | 28-JUN-2007   | SHIRLEY  |
| BANK_CODE2                 | Bank Code Test2                                              | 28-JUN-2007   | SHIRLEY  |
| CARDHOLDER_GROUP           | Account Number Access                                        | 25-JUL-2005   | FIMSUSR  |
| CATALOG_GROUP              | Testing Catalog                                              | 01-JUN-2005   | LMORTON  |
| CA_1ART & DESIGN           | UIUC: Art & Design                                           | 29-SEP-2005   | LMORTON  |
| FGBTRND                    | TEST FGBTRNS                                                 | 14-FEB-2007   | SFELDMAN |
| FINANCE                    | test for finace to ss                                        | 13-FEB-2007   | SFELDMAN |
| GOREMAL_GROUP              | Testing emails                                               | 27-APR-2005   | MTYTLER  |
| LEARNER                    | Learner                                                      | 20-AUG-2007   | LMORTON  |
| LUCY_GROUP                 | Lucy's group                                                 | 28-MAR-2007   | LSTEVENS |
| OPERATING ACCOUNTS         | Secure Operating Accounts                                    | 17-FEB-2005   | CHEVANS  |
| SCHEDULE_GROUP             | Testing Schedule                                             | 01-JUN-2005   | LMORTON  |
| STU_1_CAMPUS_100           | UIUC Campus                                                  | 14-MAR-2007   | LMORTON  |
| STU_1_DEPT_0001            | Test of SSATEXT                                              | 31-OCT-2006   | GWILLIAM |
| STU_SHIRLEE_TEST_UIUC      | Shirlee's Test VBS Rule using Test Domain                    | 13-DEC-2005   | LMORTON  |
| TEST_ADM_COLL              | Testing level code = 'UG'                                    | 13-OCT-2005   | BTAYLOR  |
| TEST_APPL_INSERT_CURR      | Testing application data insert update delete for curriculum | 09-NOV-2005   | EBROCK   |
| TEST_STD_INSERT_CURR       | Testing student learner insert update delete for curriculum  | 09-NOV-2005   | EBROCK   |

#### **Steps**

Follow these steps to set up the group code.

- 1. Access the FGAC Group Validation Form.
- 2. Enter the FGAC group code in the **Code** field.

Example: COLLEGEARTS

In this example, we are restricting select, insert, update and delete application by college.

- 3. Enter a description.
- 4. Click the **Save** icon.
- 5. Click the **Exit** icon.

# Establishing the Business Profiles

#### **Banner form**

You can enter a business profile for specific users using the FGAC Business Profile Validation Form (GTVFBPR).

| Code                      | Description                                                | Activity Date | User ID  |
|---------------------------|------------------------------------------------------------|---------------|----------|
| ADMISSION_TEST_UG_GROUP   | Test for Dartmouth setup                                   | 14-0CT-2005   | SAISUSR  |
| BANK_CODE1                | Bank Code Group 1                                          | 27-JUN-2007   | SFELDMAN |
| BANK_CODE2                | Bank Code Group 2                                          | 27-JUN-2007   | SFELDMAN |
| CARDHOLDER_ID_ACCESS      | Test Cardholder Account Access                             | 25-JUL-2005   | FIMSUSR  |
| CATALOG_BUSINESS_PROFILE  | Catalog Business Profile                                   | 01-JUN-2005   | LMORTON  |
| EMAIL_GROUP_ACCESS        | Testing Email Group Access GOREMAL                         | 27-APR-2005   | MTYTLER  |
| FINANCE                   | Finance VBS                                                | 13-FEB-2007   | SFELDMAN |
| LUCY_PROFILE              | Profile for LSTEVENS uer id                                | 28-MAR-2007   | LSTEVENS |
| SCHEDULE_BUSINESS_PROFILE | Lori's Schedule Business Profile                           | 01-JUN-2005   | LMORTON  |
| STU_BP_DEPT_0001          | SGHE Mathimatics (Dept-10g)                                | 31-OCT-2006   | GWILLIAM |
| STU_BP_MULTIDEPT_LAST     | SGHE College of Liberal Arts & Applied Sicences (Dept-10g) | 31-OCT-2006   | GWILLIAM |
| TEST_ADM_COLL             | Test for Admissions college                                | 31-JAN-2005   | DPALUBNI |
| UW_AR                     | TEST - AR Attributes                                       | 12-SEP-2007   | MTYTLER  |
| UW_OR                     | TEST - OR Attributes                                       | 12-SEP-2007   | MTYTLER  |
| UW_QA                     | TEST - QA Attributes                                       | 12-SEP-2007   | MTYTLER  |
| UW_SCHEDULE_AECL_PLNT     | TEST - PLNT Schedule                                       | 12-SEP-2007   | MTYTLER  |
| UW_SCHEDULE_AGEC          | TEST - AGEC Schedule                                       | 12-SEP-2007   | MTYTLER  |
| UW_SCHEDULE_ASST          | TEST - ASST Schedule                                       | 12-SEP-2007   | MTYTLER  |
| UW_SCHEDULE_OUTREACH      | TEST - OUTREACH Schedule                                   | 25-SEP-2007   | TESTVBS3 |
| WPM_BUSINESS_PROFILE      | Bill's Business Profile for BANNER Student                 | 27-JAN-2005   | BMILLER  |
|                           |                                                            |               |          |
|                           |                                                            |               |          |

#### **Steps**

Follow these steps to enter a business profile.

- 1. Access the FGAC Business Profile Validation Form (GTVFBPR).
- 2. Perform an Insert Record function.
- 3. Enter a code for the business profile in the **Code** field.

Example: ARTS&SCIENCES

4. Enter a description of the code.

Example: College of Arts and Sciences Admissions Users

- 5. Click the **Save** icon.
- 6. Click the Exit icon.

## Assigning User IDs to the Business Profile

#### **Banner form**

Use the FGAC Business Profile Assignments Form (GOAFBPR) to assign the user IDs to the business profile.

| FGAC Business Profile Assignments GOAFBPR 8.0 | (BAN8_WIN) 000000000000000000000000000000000000 | ★ ≥ 366666666666666666666666666666666666 |
|-----------------------------------------------|-------------------------------------------------|------------------------------------------|
| Business Profile: ARTS&SCIENCES               | Arts and Sciences                               |                                          |
| Business Profile Assignments                  |                                                 |                                          |
| Fine-Grained Access User ID                   | Activity Date                                   | User ID                                  |
| SAISUSR                                       | 04-APR-2008                                     | SAISUSR                                  |
|                                               |                                                 |                                          |
|                                               |                                                 |                                          |
|                                               |                                                 |                                          |

#### **Steps**

Follow these steps to assign access to specific user IDs.

- 1. Access the FGAC Business Profile Assignments Form (GOAFBPR)
- 2. Enter the appropriate code in the Business Profile field.

Example: ARTS&SCIENCES

- 3. Perform a **Next Block** function.
- 4. Perform an **Insert Record** function.
- 5. Enter the User ID for whom you want to grant access in the **Fine-Grained Access User ID** field.
- 6. Click the Save icon.
- 7. Click the Exit icon.

#### Introduction

Use the FGAC Group Rules Form (GOAFGAC) to set up the predicate for group rules.

Using this form, you can

- enter different predicates for the same domain
- enter multiple domains with different predicates on the same group rule
- test your predicate using the validate SQL button
- inactive all predicates defined in the group rule, or future date a group rule
- use the help to list tables, columns and operators.

Note: Entering different predicates for the same domain may be necessary if different populations have different access requirements.

### **Banner form**

| BFGAC Group Rules GOAFGAC 8.0 (BAN8_WIN) 2000000000000000000000000000000000000 | 00000000000000000000000000000000000000 |
|--------------------------------------------------------------------------------|----------------------------------------|
| Group: COLLEGEARTS College of the Arts                                         |                                        |
| Group Attributes/Predicate Access to Predicate                                 |                                        |
| Group Attributes                                                               |                                        |
| Active Effective date: 04-APR-2008                                             |                                        |
| Predicate                                                                      |                                        |
| Domain: SB_ADMISSIONS_VBS                                                      |                                        |
| Predicate                                                                      | Copy Domain                            |
| { SARADAP_COLL_CODE_1 = 'AS' OR SARADAP_COLL_CODE_1 IS NULL }                  | Validate SQL                           |
| Table:     SARADAP     Column:     Operator:     Edit:                         |                                        |
| FGAC predicate.<br>Record: 1/1       <0SC>                                     | ]<br>                                  |

#### **Steps**

Follow these steps to set up the predicate.

- 1. Access the FGAC Group Rules Form (GOAFGAC).
- 2. Enter the group in the **Group** field.
- 3. Perform a **Next Block** function.
- 4. Enter the domain code in the **Domain** field.

Example: *SB\_ADMISSIONS\_VBS* 

5. Enter the restriction condition in the **Predicate** field.

Example: (SARADAP\_COLL\_CODE\_1 = 'AS' OR SARADAP\_COLL\_CODE\_1 IS NULL )

6. Click the Validate SQL button.

Note: Selecting **Validate SQL** will validate the syntax of the sql statement entered.

7. Click the **Save** icon.

#### **Banner form**

Use the Access to Predicate window of GOAFGAC to define access to the predicate. You will assign the VBS group rule to business profiles and user IDs.

Note: You must check **Select**, **Insert**, **Update** or **Delete** to indicate the access restriction. The policy for each of these operations is always created by gfvbsaddpol.sql. Checking these establishes the restriction for the particular group rule and predicate.

| 🙀 FGAC Group Rules GOAFGAC 8.0 (BAN              | 3) 2000000000000000000000000000000000000 |          |          |          |          | ⊥×× |
|--------------------------------------------------|------------------------------------------|----------|----------|----------|----------|-----|
|                                                  |                                          |          |          |          |          |     |
| Group: OPERATING ACCOUNTS                        | Secure Operating Accounts                |          |          |          |          |     |
| Group Attributes/Predicate Access t              | o Predicate                              |          |          |          |          |     |
|                                                  |                                          |          |          |          |          |     |
| Business Profile Access to Pre                   | dicate                                   |          |          |          |          |     |
| Profile                                          | Description                              |          |          |          |          |     |
| <b>_</b>                                         |                                          |          | _        | _        | _        |     |
|                                                  |                                          | Select   | Insert   | Update   | Delete   | - I |
|                                                  |                                          | Select   | Insert   | Update   | Delete   |     |
|                                                  |                                          |          | Insert   | Update   | Delete   |     |
|                                                  |                                          | Select   | Insert   | Update   | Delete   |     |
|                                                  |                                          | Select   | Insert   | Update   | Delete   |     |
|                                                  |                                          | L Select | LInsert  | L Update |          |     |
|                                                  |                                          |          |          |          |          |     |
| User Access to Predicate                         |                                          |          |          |          |          |     |
| llcor                                            |                                          |          |          |          |          |     |
|                                                  |                                          |          |          |          |          |     |
| VBS_TEST01                                       |                                          | Select   | 🗹 Insert | 🗹 Update | 🗹 Delete |     |
|                                                  |                                          | Select   | 🗆 Insert | 🗖 Update | 🗆 Delete |     |
|                                                  |                                          | Select   | 🗆 Insert | 🗆 Update | 🗆 Delete | 1   |
|                                                  |                                          | Select   | 🗆 Insert | 🗆 Update | 🗆 Delete | 1   |
|                                                  |                                          | Select   | 🗆 Insert | 🗆 Update | 🗆 Delete |     |
|                                                  |                                          | Select   | 🗆 Insert | 🗆 Update | 🗆 Delete | •   |
|                                                  |                                          |          |          |          |          |     |
| Business profile code; press LIST for valid code | s                                        |          |          |          |          |     |
| Record: 1/1     List                             | tofValu   <osc></osc>                    |          |          |          |          |     |

#### **Steps - Exercise 1**

Follow these steps to set up the rule for the Arts and Sciences Office.

1. Click the Access to Predicate tab to access the window.

Note: You can also select Business Profile Access to Predicate or User Access to Predicate from the **Options** menu.

2. Enter the business profile name in the Profile field.

Example: ARTS&SCIENCES

- 3. Enter a description.
- 4. Select the appropriate checkbox(es), based on the access the business profile should have:
  - Apply to All Users
  - **Select:** Checking this implies that the restriction is applicable whenever a row is selected from the table.
  - **Insert:** Checking this implies that the restriction is applicable whenever a row is inserted into the table.
  - **Update:** Checking this implies that the restriction is applicable whenever a row is updated into the table.
  - **Delete:** Checking this implies that the restriction is applicable whenever a row is deleted from the table.
- 5. Perform a **Next Block** function to access the User Access to Predicate block.
- 6. Enter the specific User ID Banner\_Guest in the User field.
- 7. Select the appropriate checkbox(es), based on the access the user should have.
- 8. Click the **Save** icon.

### Steps - Exercise 2

Follow these steps to set up the restrictions on the curriculum table SORLCUR (SB\_CURRICULUM\_VBS).

- 1. Click the Group Attributes/Predicate tab.
- 2. Perform a Next Record function.
- 3. In this case, the predicate is:  $SORLCUR\_COLL\_CODE = 'AS'$

| Group: Collegearts College of the Arts                                                                                                    | 0000000000000000000000000 |
|----------------------------------------------------------------------------------------------------|---------------------------|
| Group Attributes/Predicate     Access to Predicate       Group Attributes     Effective date:     04-APR-2008                                                                              |                           |
| Predicate Domain: SB_ADMISSIONS_VBS    Student Admissions VBS  Predicate                                                                                                    | Copy Domain               |
| Sorlcol_Coll_Code = 'AS'                                                                                                    | Validate SQL              |
| Table:       SORLCUR       Column:       Operator:       Edit:       Edit:         FRM-40400:       Transaction complete: 1 records applied and saved.       Edit:       Edit:       Edit: |                           |

4. Click the **Access to Predicate** tab. Set up the userid banner\_guest in the user access to predicate.

# Viewing the Restrictions

#### Introduction

Use the FGAC Predicate Inquiry Form (GOIFGAC) to display the status of the policy and the predicate for a table. This allows you to test your predicate and to see what restrictions are in effect for each user ID/table.

#### **Banner form**

| BFGAC Predicate Inquiry GOIFGAC 8.0 (BAN8_WIN) 000000000000000000000000000000000000                                         | 0000000000 <u>≤</u> ×Ì |
|----------------------------------------------------------------------------------------------------|------------------------|
| User ID: SAISUSR Table Name:                                                                                                |                        |
| FGAC Policy and Predicate Query         User ID:       Table Name:       Comments:                                          |                        |
| Select Policy Status: SQL Predicate:                                                                                        |                        |
| Insert Policy Status: SQL Predicate:                                                                                        |                        |
| Update Policy Status: SQL Predicate:                                                                                        |                        |
| Delete Policy Status: SQL Predicate:                                                                                        |                        |
| Oracle User ID; press LIST for valid Oracle users; wildcards permitted to enter query. Record: 1/1     List of Valu   <0SC> |                        |

#### **Steps**

Follow these steps to view the resulting predicate for table SARADAP and User ID.

- 1. Access the FGAC Predicate Inquiry Form (GOIFGAC).
- 2. Enter the User ID and the table name in the key block.
- 3. Perform a **Next Block** function.

Note: The GOKFGAC package embeds comments in the predicate to tell you the domain name and then the rule names so you can easily trace where the SQL is coming from.

- 4. Repeat steps for next table SORLCUR.
- 5. Click the **Exit** icon.

## Disabling GOKFGAC FGAC for Processes

#### Introduction

Banner JOBS and FORM type objects can be exempted from all VBS and PII FGAC processing.

Banner 7.0 is delivering all JOBS type objects along with FORMs GUIALTI, SOAIDEN, GOAMTCH, FOIIDEN, GOAFPII and GUASYST.

#### **Banner form**

Any object can be made exempt by inserting it on the FGAC Excluded Objects Form (GORFEOB).

| Object Name | Description                           | Activity Date | User ID |
|-------------|---------------------------------------|---------------|---------|
| APACKN      | Membership Acknow. Process            | 11-JAN-2005   | GENERAL |
| APADJS      | Dues Adjustment Report                | 11-JAN-2005   | GENERAL |
| AAPCARD     | Membership Card Process               | 11-JAN-2005   | GENERAL |
| AAPFEED     | Advancement Dues-Finance Feed         | 11-JAN-2005   | GENERAL |
| AAPREMD     | Membership Reminders Process          | 11-JAN-2005   | GENERAL |
| AAPRNEW     | Membership Renewal Process            | 11-JAN-2005   | GENERAL |
| AAPSTAT     | Membership Status Update              | 11-JAN-2005   | GENERAL |
| ADPACCT     | Designation Accounting Report         | 11-JAN-2005   | GENERAL |
| ADPCFAE     | CFAE Report                           | 11-JAN-2005   | GENERAL |
| ADPEXPD     | Expired Designations Report           | 11-JAN-2005   | GENERAL |
| ADPFEED     | Advancement - Finance Feed            | 11-JAN-2005   | GENERAL |
| ADPPFED     | Pledge Feed to Finance Report         | 11-JAN-2005   | GENERAL |
| ADPVSER     | Volunteer Support of Education Report | 11-JAN-2005   | GENERAL |
| AFPCAMR     | Campaign History/Results              | 11-JAN-2005   | GENERAL |
| AFPDONR     | Campaign Donor Report                 | 11-JAN-2005   | GENERAL |
| AFPSOLA     | Campaign Solicitor Assignments        | 11-JAN-2005   | GENERAL |
| AFPSOLB     | Campaign Unassigned Solicitors        | 11-JAN-2005   | GENERAL |
| AFPSOLC     | Campaign Unassigned Cons.             | 11-JAN-2005   | GENERAL |
| AFPTELF     | Campaign Telefund Prospects           | 11-JAN-2005   | GENERAL |
| AGPACCT     | Statement of Giving                   | 11-JAN-2005   | GENERAL |

#### **Steps**

Follow these steps to insert an object to be exempt.

- 1. Access the FGAC Excluded Objects Form (GORFEOB).
- 2. Perform an Insert Record function.
- 3. Enter the object that you want exempted.
- 4. Click the Save icon.
- 5. Click the **Exit** icon.

# Self Check

#### **Question 1**

Before building the VBS group rule, a(n) \_\_\_\_\_\_ should be completed to fill in all the pieces that are required for setting up the rule, and to be able to trace its ramifications. This must be done in tandem with the functional Banner Business Analysts at your institution.

- A. Domain Driver
- B. Group Rule
- C. Analysis Worksheet
- D. Business Process

#### **Question 2**

A domain is often the central table for a module or processing area.

True or False

#### **Question 3**

Match the Banner form name to its purpose by entering the appropriate letter next to the description.

- \_\_\_\_\_ Enter the domain driver
- \_\_\_\_ Define the domain codes and identify the domain as a VBS type
- \_\_\_\_ Enter the domain tables
  - A. FGAC Domain Validation (GTVFDMN)
  - B. FGAC Domain Driver Rules (GORFDMN)
  - C. FGAC VBS Table Rules Form (GORFDPL)

#### **Question 4**

These are the steps to setting up VBS rules. Place the steps in the order they would most likely occur.

Establish the FGAC Group rule code on GTVFGAC.
 Enter the group rule code, domains and the predicate and Users on GOAFGAC.
 View the resulting predicate for table and User ID on GOIFGAC.
 Set up the Business Profile and assign users to it.

#### **Question 5**

Match the Banner form name to its purpose by entering the appropriate letter next to the description.

- \_\_\_\_\_ Set up the group code
- \_\_\_\_\_ Enter a business profile for specific users
- \_\_\_\_\_ Assign the user IDs to the business profile
- \_\_\_\_\_ Set up the predicate for group rules
- \_\_\_\_ Display the status of the policy and the predicate for a table
  - A. FGAC Group Validation (GTVFGAC)
  - B. FGAC Business Profile Validation (GTVFBPR)
  - C. FGAC Business Profile Assignments (GOAFBPR)
  - D. FGAC Group Rules (GOAFGAC)
  - E. FGAC Predicate Inquiry (GOIFGAC)

## **Answer Key for Self Check**

#### **Question 1**

Before building the VBS group rule, a(n) \_\_\_\_\_\_ should be completed to fill in all the pieces that are required for setting up the rule, and to be able to trace its ramifications. This must be done in tandem with the functional Banner Business Analysts at your institution.

- A. Domain Driver
- B. Group Rule
- C. Analysis Worksheet
- D. Business Process

#### **Question 2**

A domain is often the central table for a module or processing area.

True

#### **Question 3**

- \_\_\_B\_\_\_ Enter the domain driver
- \_\_\_A\_\_\_ Define the domain codes and identify the domain as a VBS type
- \_\_C\_\_ Enter the domain tables
  - A. FGAC Domain Validation (GTVFDMN)
  - B. FGAC Domain Driver Rules (GORFDMN)
  - C. FGAC VBS Table Rules Form (GORFDPL)

#### **Question 4**

These are the steps to setting up VBS rules. Place the steps in the order they would most likely occur.

| 1 | Establish the FGAC Group rule code on GTVFGAC.                             |
|---|----------------------------------------------------------------------------|
| 2 | Enter the group rule code, domains and the predicate and Users on GOAFGAC. |
| 3 |                                                                            |
| 4 | View the resulting predicate for table and User ID on GOIFGAC.             |
| 2 | Set up the Business Profile and assign users to it.                        |

#### **Question 5**

Match the Banner form name to its purpose by entering the appropriate letter next to the description.

| D | Set up the group code                                          |
|---|----------------------------------------------------------------|
| C | Enter a business profile for specific users                    |
| B | Assign the user IDs to the business profile                    |
| E | Set up the predicate for group rules                           |
| A | Display the status of the policy and the predicate for a table |

- A. FGAC Group Validation (GTVFGAC)
- B. FGAC Business Profile Validation (GTVFBPR)
- C. FGAC Business Profile Assignments (GOAFBPR)
- D. FGAC Group Rules (GOAFGAC)
- E. FGAC Predicate Inquiry (GOIFGAC)

## **Appendix**

| <br> | <br> |
|------|------|
|      |      |
|      |      |
|      |      |
|      |      |
|      |      |
|      |      |

## Forms Job Aid

| Form    | Full Name                         | Use this Form to                                                 |
|---------|-----------------------------------|------------------------------------------------------------------|
|         |                                   | create and maintain domains used in FGAC.                        |
| GTVFDMN | FGAC Domain Validation            |                                                                  |
|         |                                   | create and maintain driver rules for domains.                    |
| GORFDMN | FGAC Domain Driver Rules          |                                                                  |
|         |                                   | create and maintain table rules for domains.                     |
| GORFDPL | FGAC VBS Table Rules              |                                                                  |
|         |                                   |                                                                  |
|         |                                   | create and maintain valid group names for FGAC.                  |
| GTVFGAC | FGAC Group Validation             |                                                                  |
|         |                                   | create and maintain valid business profile names for FGAC.       |
| GTVFBPR | FGAC Business Profile Validation  |                                                                  |
|         |                                   | create and maintain grouping of system users for access control. |
| GOAFBPR | FGAC Business Profile Assignments |                                                                  |
|         |                                   | create and maintain access rules and privileges for groups.      |
| GOAFGAC | FGAC Group Rules                  |                                                                  |
|         |                                   | query FGAC predicates.                                           |
| GOIFGAC | FGAC Predicate Inquiry            |                                                                  |
|         |                                   | create and maintain list of objects excluded from FGAC.          |
| GORFEOB | FGAC Excluded Objects             |                                                                  |

## Terminology

#### **Business profile**

A grouping of users that perform the same business functions, and as a result share the same security access restrictions. Associating users with business profiles reduces the need to data enter access restrictions for individual User IDs. A business profile is different from a BANSECR role. Maintenance of business profiles is distributed and moved out of BANSECR schema. In some cases, maintenance of business profiles can be distributed to client offices.

#### CRUD

An acronym for the four types of operations that can be performed on data: *Create, Retrieve, Update, and Delete* functions.

#### Domain

A functional area or functional set of information in Banner such as Course Catalog, Schedule, Admissions, Test Scores, etc. Each domain has a common driving table (usually the parent table of a module) which is used to build the rules that control a user's access to secured information.

Example: Student Admissions is an example of a VBS domain. The driver is SARADAP. All lesser tables in Admissions are part of the domain and will follow restrictions based on the rules defined for the Admissions domain.

#### **Domain driver**

The table that is designated as the driver for the business logic associated with a VBS domain. VBS group rules are written to restrict access based on specific values in columns of the driver table. The rules associated with the domain driver table cascade to the associated tables within the functional domain so that secured access is enforced uniformly.

Examples: For Admissions, SARADAP is the central table and is the domain driver behind the Admissions Application (SAAADMS) form. All group rules written for the SARADAP domain will be specific to the SARADAP columns, such as Admission Type, Residence, etc. For Banner General, GORPGEO is the central table and is the domain driver behind the Geographic Regions/Divisions (GOAPGEO) form. All group rules written for the GORPGEO domain will be specific to the GORPGEO columns, such as Region, Division, etc.

#### ERD

Entity Relationship Diagram. An entity relationship diagram is a data modeling technique that creates a graphical representation of the entities, and the relationships between the entities, within an information system.

ERDs, delivered with Banner documentation, present the underlying database table relationships in Banner. These can be used to help you interface other systems with Banner, and to better understand Banner's inner workings.

The Banner Enlighten Product can also be used for interactive analysis on the various tables in Banner and their interrelationships.

#### FGAC

Fine Grained Access Control. Oracle-specific row-level security that dynamically modifies a SQL statement by adding a condition (WHERE clause) which restricts the rows shown to the user. The modification is transparent to the user.

#### **GOKFGAC FGAC**

The GOKFGAC package owns all of the processing related to VBS. This is the Banner application written that utilizes FGAC.

#### PII

Personally Identifiable Information. PII secures General Person identifiable information and is applied when data is selected. When activated, PII affects all users. Selected users and program objects (forms, processes) can be designated exempt from PII. PII has been delivered for the SPRIDEN table (table behind all the IDEN forms). To access to an identification record (SPRIDEN row), the person's ID (PIDM) must exist as a row of information in one of the PII domains assigned to the user.

Example: A user who works in Admissions can view PII only for student applicants, not enrolled students.

Note: PII and VBS can co-exist and you can use either VBS or PII without requiring both.

#### **Policy**

An Oracle technical requirement behind the scenes that enables FGAC to function. A policy must be created before PII and VBS will work. After a domain and its tables are defined, a process is run by a system administrator to create the policy on a table. In GOKFGAC FGAC, there is one policy per table.

#### **Predicate**

The SQL clause for a domain and group that defines the specific access restriction. A predicate is a piece of a SQL statement that is appended dynamically that defines restrictions.

Example: saradap\_resd\_code = 'M'

#### SQL

Structured Query Language. SQL is a standard interactive and programming language for getting information from and updating a database.

#### TRM

Technical Reference Manual. The *Banner General Technical Reference Manual (TRM)* and its product-specific supplements provide information about the overall technical operations and capabilities of Banner. TRM supplements are available for Banner Student, Financial Aid, Finance, Alumni, and Human Resources. TRMs provide information for the technical staff members who support the Banner product, including operations personnel, DBAs, programmer analysts, systems analysts, and other technical specialists.

#### VBS

Value-Based Security. This type of security is defined for individual users as needed and depends on a predicate being entered. Referred to as "VBS Using FGAC." VBS is a Banner term and is implemented in Banner 7.0 using Oracle FGAC.

#### VPD

Virtual Private Database. A VPD is used to virtually partition large amounts of data, particular when the data belongs to different organizational entities, such as multiple campuses. Like VBS, VPD is based on Oracle FGAC. The key difference between VBS and VPD is that VBS restrictions are based on columns that already exist in the table; in VPD a new column called VPDI\_CODE is added to the table and its key and the restrictions are based on this new column.

### **Logic Behind Building Predicates**

#### Introduction

This section attempts to explain the relationship between the FGAC group rules and domains. Because the configuration of the rules and domains is extremely flexible, there is a risk of misunderstanding the relationships.

#### **Key points**

The parsed outcome from multiple rules and domains for a single table is combined with ORs and ANDs depending on GOAFGAC rules and GORFDMN Domain definitions.

All rules for a domain are AND'd to combine a domain predicate. All predicates for different domain yet same table are OR'd.

The GOKFGAC parser embeds the domain name and the FGAC rules name in comments. This is meant to aid debugging and locating the predicate on GOAFGAC.

ORACLE always appends a parsed predicate with an AND to the executing SQL statement.

#### **Example 1**

#### Example 2

Predicates parsed from different domains are OR 'd:

Example: SARCHKL is in domains SB\_ADMISSIONS\_VBS and SB\_CHECKLIST\_VBS

My group rules are:

- GOAFGAC Group 1: Predicate for domain SB\_ADMISSIONS\_VBS is:
   o SARADAP\_RESD\_CODE = 'M'
- GOAFGAC Group 2: Predicate for domain SB\_CHECKLIST\_VBS is: o SARCHKL\_ADMR\_CODE = 'TAX'

The parser is going to 'OR' these two groups together: ( SARADAP RESD CODE = 'M') OR (SARACHKL ADMR CODE = 'TAX') )

#### Example 3

Predicates from different Groups for the same predicate are OR'd together:

- GOAFGAC Group 1: Predicate for domain SB\_ADMISSIONS\_VBS is:
   o SARADAP\_RESD\_CODE = 'M'
- GOAFGAC Group 2: Predicate for domain SB\_ADMISSIONS\_VBS is: SARADAP\_APST\_CODE = 'C'

```
The parser is going to OR these two together:
SARADAP_RESD_CODE = 'M' OR SARADAP_APST_CODE = 'C'
```

© SunGard 2004-2008

#### Example 4

Predicates within a single Group Rule for the same predicate are AND 'd together:

GOAFGAC Group 1:

- Predicate1 for domain SB\_ADMISSIONS\_VBS is

   SARADAP\_RESD\_CODE = 'M'
- Predicate 2 for domain SB\_ADMISSIONS\_VBS is
  - o SARADAP\_APST\_CODE = 'C'

The parser is going to AND the two predicates together: SARADAP\_RESD\_CODE = 'M' AND SARADAP\_APST\_CODE = 'C'

### **Best Practices and Guidelines**

#### Introduction

Use the tips that follow to help ensure successful implementation of Banner VBS using FGAC.

Note: SunGard Higher Education recommends hiring technical professional services for implementation of FGAC using VBS and PII, especially for complex rules.

#### **Oracle parameter: DYN\_RLS\_ POLICIES**

Since FGAC can be turned off for specified objects, the parameter \_DYN\_RLS\_POLICIES must be set as TRUE if using Banner VBS using FGAC.

The VBS predicate functions called from GOKFGAC store the final result as a context variable. The next time the table is accessed for the database activity (Select, Insert, Update, Delete) the predicate is retrieved from the context variable. Clients using Banner VBS using FGAC can turn FGAC off for specified objects.

Example: SOAIDEN, FOIIDEN, GUIALTI, GOAMTCH and GUISYST are delivered as exempt from FGAC. The Banner security procedure GSPSECR will set a flag to turn off FGAC for these objects and any other exempt. When GOKFGAC predicate functions execute and see this flag turned off it will return a null predicate. The user may execute a different Banner object which does not have FGAC turned off, and the GOKFGAC predicate function will return the full predicate.

#### **Business profiles**

• Create business profiles to reduce data entry in assigning users to VBS rules.

- Remove users from business profiles when they leave their job position.
- Include new procedure in security practices to remove them from business profiles when user leaves position.
- To view business profiles in which the user is a member, access the FGAC Person User Defaults Form (GOAFPUD) and open the Business Profile Assignments tab.

### **Creating rules**

Be aware of all the table dependencies for the table for which you are creating the rule. Review ERD diagrams, or use Banner Enlighten for this purpose.

Search for all programs that access the table for which you are creating restrictions. You should test VBS rules on all places the table is accessed. Banner Enlighten can be used for this purpose.

#### **Building restrictions**

Do not build restrictions that allow update or insert but not select. The rule for Select should not be less than DML privileges.

Example: VBS Rule for SPRADDR: SPRADDR\_STAT\_CODE = 'PA' and the Select is checked on GOAFGAC. **Update**, **Delete** and **Insert** are unchecked.

User cannot select any rows from SPRADDR with a state code PA. The user can execute the following in SQLPlus:

```
Update spraddr
Set spraddr_activity_date = sysdate;
```

Result: The above SQL will update all rows in SPRADDR. Had the VBS rule included **Update**, **Delete** and **Insert** checked, the above SQL would update just the rows with a state code of PA.

#### Checking access

Check individual user access by table on GOIFGAC after setting up rules on GOAFGAC.

The following setup situation may occur:

• A user exists in a business profile which has select, insert, update and delete restrictions on a particular VBS rule. The user is added to the User Access section of the same rule with insert, update and delete restrictions.

There are two different select rules entered for the user. The GOKFGAC predicate process first pulls the rule for a user where the select is checked. In the above case, the business profile select restriction will be used.

#### Verifying rules

Run an explain plan on predicate to verify rule does not introduce performance issues. Use the steps that follow to run an explain plan.

Run trace on forms where predicates on tables are used to verify index usage is not changed. This is a continuation of the above rule. Verify that VBS rules, when used in Banner objects, do not change the indexes used to access table which may result in full table scans or create other performance issues.

- 1. Open GOIFGAC and query the table. Use the editor button to get a full screen of the predicate. Select the SQL and copy to clip board.
- 2. Create a SQL file (testvbs.sql)

SELECT 'x' FROM <fgac table>
WHERE <copy from clipboard>;

 From SQLPlus: Set autotrace on explain @testvbs

Note: The ID that executes the above needs appropriate privileges to create explain plans in SQLplus.

#### **Reviewing GOIFGAC**

Review GOIFGAC for each user/tables after rules are constructed. There may be other rules on the same table that may that may impact the user and how they access the table.

#### Where not to use VBS

Avoid VBS rules on common tables, such as SPRIDEN and SPBPERS.

Avoid creating VBS restrictions on parent tables that are based on children record results.

Example: Using domain GB\_SPRADDR\_VBS where the driver table is SPRIDEN, set up rule on GOAFGAC with the following:

Select, Insert, Update and Delete
EXISTS ( SELECT 'X' FROM SPRADDR WHERE
SPRADDR\_PIDM = SPRIDEN\_PIDM AND
SPRADDR\_STAT\_CODE IN ('MA', 'RI'))

This will restrict the user from creating a SPRIDEN row. The SPRADDR row cannot exist until the SPRIDEN row has been created.

Do not create VBS rules with select restrictions on Banner Finance accounting distribution, job labor distributions tables where multiple rows need to add up to 100%.

Do not create VBS rules with select restrictions on Banner Student Catalog and Schedule. The impact is far reaching on display of student data. This data is selected on the registration page, transcripts, student course display, academic history displays.

Stay away from using functions in your predicate since this may adversely impact performance. This impacts only tables where large numbers of rows are selected and returned, as in a name search.

#### **Recursive FGAC processing**

Note that when the same policy table is used in a predicate, it is not subject to FGAC. This will result in recursive FGAC processing.

Example VBS Rule for SPRADDR: SPRADDR\_STAT\_CODE = 'PA' AND EXISTS ( SELECT 'X' FROM SPRADDR SUB WHERE SUB.SPRADDR\_PIDM = SPRADDR.SPRADDR\_PIDM

#### AND SUB.SPRADDR\_ATYP\_CODE = 'MA')

Result: FGAC will not execute for the select in the sub-query SPRADDR SUB.

#### Working with different domains

Rules on the same table in different domains are OR'd and may not give expected results.

You should review predicates on GOIFGAC and test logic. The following is the conditional logic for how predicates from different domains and rules are combined:

```
<executing SQL statement>
AND ((/*Domain 1 */
   ((/*Group 1*/ (Predicate 1 AND Predicate 2 AND Predicate 3))
        OR (/*Group 2*/ (Predicate 4 AND Predicate
        OR (/*Domain 2*/ (/*Group 3*/...)))
```

#### **Predicate errors**

Oracle error 28113 means your predicate has a syntax error.

Example: Using domain GB\_SPRADDR\_VBS set up rule on GOAFGAC with the following:

```
SPRADDR_ATYP_CODES IN (MA,PA)
```

The above is not a valid SQL syntax and will result in the oracle error 28113 when users access SPRADDR.

After typing in a predicate, click the **Validate SQL** button on GOAFGAC to verify no syntax issues are being introduced.

#### Syntax for the join condition on GORFDPL

Be aware that when adding a table to a domain on GORFDPL that requires a join clause that the end parenthesis of the sub-query should not be added.

Example: Policy table is SARCHKL for domain SB\_ADMISSIONS\_VBS and the domain driver is SARADAP. The VBS rule is: SARADAP\_RESD\_CODE = 'M'

A normal query to join SARCHKL and SARADAP is the following:

```
SELECT 'X' FROM SARCHKL
WHERE EXISTS
  ( SELECT 'X' FROM SARADAP
   WHERE SARADAP_PIDM = SARCHKL_PIDM
AND SARADAP_TERM_CODE_ENTRY = SARCHKL_TERM_CODE_ENTRY
AND SARADAP_APPL_NO = SARCHKL_APPL_NO)
```

The partial SQL we want for our driver SQL on GORFDPL for the SARCHKL table is:

```
EXISTS
( SELECT 'X' FROM SARADAP
WHERE SARADAP_PIDM = SARCHKL_PIDM
AND SARADAP_TERM_CODE_ENTRY = SARCHKL_TERM_CODE_ENTRY
AND SARADAP_APPL_NO = SARCHKL_APPL_NO
```

When the predicate eventually is built, the above partial SQL is appended to the executing SQL statement along with the VBS rule SARADAP\_RESD\_CODE = 'M'.

| SQL Predicate                                                                                                    | Source                                                                                 |
|----------------------------------------------------------------------------------------------------|----------------------------------------------------------------------------------------|
| SELECT sarchkl_pidm, sarchkl_admr_code<br>FROM sarchkl<br>WHERE sarchkl_pidm = :pidm<br>AND sarchkl_term_code_entry = :term_in                                             | User executes this SQL query                                                           |
| AND                                                                                                    | Oracle automatically<br>connects the SQL query to<br>the FGAC predicate with an<br>AND |
| EXISTS ( SELECT 'x' FROM saradap<br>WHERE saradap_pidm = sarchkl_pidm<br>AND saradap_term_code_entry =<br>sarchkl_term_code_entry<br>AND saradap_appl_no = sarchkl_appl_no | The join statement you<br>defined for the domain table<br>is appended                  |
| AND saradap_resd_code = 'M'                                                                                                    | The VBS rule coded on<br>GOAFGAC along with the<br>AND connector                       |
| )                                                                                                    | GOKFGAC concludes the predicate with ) if necessary                                    |

### **VBS and Sequence Number fields in tables**

Beware if the domain driver table has a sequence number as part of the primary key and is incremented using addition based on maximum number of existing rows. This may present key constraint issues.

Examples: The domain driver is SARADAP, and the primary key includes SARADAP\_APPL\_NO which is incremented by one based on number of existing applications for the person.

Our user can only select, insert, update and delete applications with college code 'AS'. The applicant already has an application number 1 for the college 'ED'. The user tries to insert a new application for college AS but the process will not find existing applications and think the application number is 1. This will cause a foreign constraint because the application number 1 already exists. In Banner 7.0 the SARADAP processing has been modified so the application increment process turns FGAC off; calculates the new application number and then turn FGAC back on.

#### **Using select restrictions**

Use caution when giving select restrictions to users who perform a lot of data entry. The reason for this is that in Banner, in some areas when data is entered, a substantial amount of internal processing happens behind the scenes. If there are select restrictions, this may impede the additional processing that needs to happen to complete the transaction.

#### **Restrictions and validation table codes**

If select restrictions are built on validation table codes, it is best to build similar restrictions on tables that have that code value. The impact of not doing this is missing descriptions and form error messages during the query process on pages that display the code and description.

Examples: Domain GB\_SPRADDR\_VBS with driver SPRADDR and create new domain GB\_STVATYP\_VBS with driver STVATYP.

Create rule with select, insert, update and select restrictions on GB\_STVATYP\_VBS with predicate STVATYP\_CODE IN ('MA', 'PR').

If user queries Banner ID with addresses MA and BI on SPAIDEN address tab, form errors will appear that the address is not valid. The user may be prevented from viewing the BI address due to validation errors caused by BI not being found in STVATYP.

### **Policy Error Messages**

#### Introduction

Use caution when creating rules that allow selection but do not allow update or delete. Oracle's behavior does not return an error message if an update/delete is attempted on a table where the user has full select privileges. This is Oracle Bug 2952900.

#### What happens

If the user attempts to insert a row into a table that is not allowed based on the VBS rules, Banner forms return the message 'Security violation' and the Oracle error 28115 is in the display error window.

#### **Select**

If a VBS rule is for SELECT, and you query outside the values defined in the rule, a *no rows found* message is returned.

- Example VBS Rule on SPRADDR: SPRADDR\_STAT\_CODE = 'PA'
- Example Query 1: SELECT SPRADDR\_PIDM FROM SPRADDR WHERE SPRADDR\_STAT\_CODE = 'MD'

The above query will return a *no rows found* message.

• Example Query 2: SELECT SPRADDR\_PIDM FROM SPRADDR WHERE SPRADDR\_STATUS\_IND = 'I';

The above query will return all rows with a state code of PA that have a status indicator of I. The user will not know of other rows that exist.

#### Insert

If a VBS rule is for INSERT and you insert outside the values defined in the rule, a Check Policy Oracle error (ORA 28115) message is returned.

- Example VBS Rule on table STVSTAT: STVSTAT\_CODE = 'PA'
- Example Insert 1: INSERT INTO STVSTAT (STVSTAT\_CODE, STVSTAT\_DESC, STVSTAT\_ACTIVITY\_DATE) VALUES ( 'MD', 'Maryland', SYSDATE);

The above will return the Oracle error 28115, policy error.

ORA-28115: policy with check option violation

Cause: Policy predicate was evaluated to FALSE with the updated values.

#### **Update**

If a VBS rule is for UPDATE, and you change a value that is defined on the rule to one that is outside the rule, you will get the Check Policy Oracle error message. If you change a value on a column, and the column is not part of the rule but one of the columns is defined in the rule and its value is outside the rule, you will *not* get a check policy error. This is the issue defined in the Oracle bug.

- Example VBS Rule for SPRADDR: SPRADDR\_STAT\_CODE = 'PA'
- Example Update 1:

```
UPDATE SPRADDR
SET SPRADDR_STAT_CODE = 'MD'
WHERE SPRADDR_PIDM = 1234 AND SPRADDR_STAT_CODE = 'PA';
```

The above will return the Oracle error 28115, policy error.

ORA-28115: policy with check option violation

Cause: Policy predicate was evaluated to FALSE with the updated values.

• Example Update 2:

```
UPDATE SPRADDR
SET SPRADDR_ACTIVE_IND = 'I'
WHERE SPRADDR_PIDM = 1234 AND
SPRADDR_STAT_CODE = 'MD';
```

The above update will not return an error, although if you re-query that row you will see that the update did not take place. The where-clause of an update statement is controlled by the Oracle SELECT policy. You can select all rows from SPRADDR, but you can only update those with a state code of PA.

Banner 7.0 APIs have been modified to interrogate the sql%row\_count directly after the update. If the row count is not 1, an error is raised. Interrogating the row count is the only hint from Oracle that the transaction was not processed.

#### Delete

If a VBS rule is for DELETE, you never get a check policy error if you delete outside of the VBS rule.

Banner 7.0 APIs are being modified to interrogate the sql%row\_count directly after the delete. If the row count is not 1, an error will be raised. Interrogating the row count is the only hint from Oracle that the transaction was not processed.